# Útmutató szivárgásvizsgálat-köteles berendezéseket érintő csoportos műveletekhez

A szivárgásvizsgálat-köteles berendezéseket érintő csoportos műveletek lehetővé teszik a berendezéstulajdonosok, üzemeltetők számára, hogy a Klímagáz adatbázis *"Berendezések / Saját berendezések"* menüpontjában (1. ábra) regisztrált berendezésekhez kapcsolódó regisztrációs és nyilvántartási, illetve a képesített (karbantartó, szerelő) vállalkozások számára a Klímagáz adatbázis *"Berendezések / Szerződött berendezések"* menüpontjában (15. ábra) a megbízások kezelésével kapcsolatos kötelezettségüknek egyszerűbb, hatékonyabb módon tegyenek eleget.

Csoportos művelet használatára az alábbi tevékenységekhez kapcsolódóan van lehetőség:

#### Tartalom

| I. ] | Berendezés tulajdonosok számára elérhető funkciók:                         | . 2 |
|------|----------------------------------------------------------------------------|-----|
| 1.   | Csoportos berendezés regisztráció                                          | . 3 |
| 2.   | Csoportos címkenyomtatás                                                   | . 5 |
| 3.   | Karbantartó, képesített vállalkozás csoportos hozzárendelése               | . 6 |
| 4.   | Csoportos eladás / átadás                                                  | . 8 |
| 5.   | Csoportos vétel / átvétel                                                  | 10  |
|      |                                                                            |     |
| II.  | Képesített (karbantartó, szerelő) vállalkozások számára elérhető funkciók: | 13  |

| 6. | Csoportos címkenyomtatás              | 13 |
|----|---------------------------------------|----|
| 7. | Megbízások csoportos elfogadása       | 13 |
| 8. | Alvállakozók csoportos hozzárendelése | 14 |

### I. Berendezéstulajdonosok számára elérhető funkciók:

| Ø VEZÉRLŐPULT                                  | 🌣 BERENDEZÉSEK                 |                                                                   | <u></u>                               |                         |
|------------------------------------------------|--------------------------------|-------------------------------------------------------------------|---------------------------------------|-------------------------|
| Ügyfél:<br>Regisztráció típusa:<br>Vállalkozás |                                | F-gáz ügyfélazonosító:<br><b>1000000</b><br>Bejelentkezési email: |                                       | C• Kijelentkezės        |
| Saját Berendezések                             | Szerződött berendezések        | Telephelyek / Tárolási helyek                                     |                                       |                         |
| Saját beren<br>Berendezés felvítele -          | Útmutató berendezés felvitelél | emben lévő)                                                       | Berendezések Excel letöltés Jegyzőkör | nyvek Excel letöltés    |
| /onalkód                                       |                                | Telephely                                                         |                                       |                         |
|                                                |                                | nincs                                                             |                                       | •                       |
| (arbantartó, képesített vá                     | llalkozás                      | Állapot                                                           |                                       |                         |
| nincs                                          |                                | • Mind                                                            |                                       | •                       |
| Szivárgásvizsgálat lejár                       |                                |                                                                   |                                       |                         |
| nincs                                          |                                | •                                                                 |                                       |                         |
| Kijelölt berendezések: C                       | imke nyomtatás Karbantart      | ó, képesített vállalkozás hozzárendelése Elad                     | ás                                    |                         |
| Képernyőn: 1 -> 15 (összes                     | en 31 berendezés)              | Találatok száma: 15 🔹                                             | << Oldalszám: 1 • (össz               | es oldalak száma: 3) >> |
| Név                                            | Telephely                      | Klímagáz Széndioxid egyenérté                                     | k Szivárgásvizsgálat érvényes         |                         |
| Vonalkód: 50000002                             |                                | HFC-134a B59t                                                     | Nincs érvényes szivárgásvizsgálat     | Adatmódosítás<br>Eladás |
| III Touristic I and the for                    |                                |                                                                   |                                       |                         |

1.ábra A "Berendezések / Saját berendezések" menüpont elérése csoportos műveletek elvégzéséhez

#### 1. Csoportos berendezésregisztráció

A "*Berendezések"* menüpontban kattintson a zöld színű "Berendezés felvitele" gombra, majd válassza ki a legördülő listából azt a berendezés típust, amelyhez rögzíteni szeretné a regisztrálandó berendezéseket (2. ábra)!

| Saját Berendezések Szerződött bere<br>Előtöltött berendezések Telepítési Tanúsít                                                              | ndezések Telephelyek / Tárolás<br>Ivány F-ÜHG raktár Vállalko | si helyek<br>ozásnak el | Előtöltött berend<br>ladott gázmennyisé | lezések Vállalkozásnak elad<br>egek | dott előtöltött berendezések                     |
|----------------------------------------------------------------------------------------------------|---------------------------------------------------------------|-------------------------|-----------------------------------------|-------------------------------------|--------------------------------------------------|
| Saját berendezése                                                                                                    | ek (Üzemben l                                                 | évő                     | )                                       |                                     |                                                  |
| Berendezés felvitele - Utmutató berend                                                                                                    | dezés felviteléhez Üzemenkívű                                 | l helyezett             | berendezések                            | Berendezések Excel letőltés         | Jegyzőkönyvek Excel letöltés                     |
| Telepített hűtőkör<br>Mobil hűtőkör (egyéb)<br>Tizoltó berendezés<br>Elektromos kapcsolóberendezés<br>Mobil hűtőkör (Hűtőkamion és -półkocsi) |                                                               | ×                       | Telephelynincs Állapot Mind             |                                     | · · · · · · · · · · · · · · · · · · ·            |
| Szivárgásvizsgálat lejár<br>nincs                                                                                                    | -                                                             | Ŧ                       |                                         |                                     |                                                  |
| Kijelölt berendezések: Címke nyomtatás                                                                                                    | Karbantartó, képesített vállalkoz                             | ás hozzár               | endelése Elac                           | lás                                 |                                                  |
| Képernyőn: 1 -> 15 (összesen 184 berendez                                                                                                    | zés) Találatok                                                | száma: 1                | 5 •                                     | << Oldalszám:                       | 1 (összes oldalak száma: 13) >>                  |
| ■ Név                                                                                                    | Telephely                                                     | Klím                    | agáz Széndioxi<br>egyenérté             | d Szivárgásvizsgálat érvény<br>k    | es                                               |
| Vonalkód: 50000000                                                                                                    |                                                               | Műs                     | zaki adatok nincs                       | enek feltöltve!                     | töröl<br>Adatmódosítás<br>HU magyar (Magyarorszá |

2.ábra Berendezéstípus kiválasztása a legördülő listából

A berendezés alapadatainál elsőként azt a telephelyet kell kiválasztani a már korábban rögzített telephelyek közül, ahol a berendezéseket üzemeltetik. Ha a korábbiakban még nem rögzítette ezt a telephelyet, akkor a *"Telephelyek kezelése"* gombra kattintva van erre lehetősége (3. ábra).

| Saját Berendezések Szerződött berendezések Telephelyek / Tárolási helyek |                      |
|--------------------------------------------------------------------------|----------------------|
| Saját berendezések (Üzemben lévő)                                        |                      |
| Berendezés adatai (Telepített hűtőkör)                                   |                      |
| Alapadatok                                                               |                      |
| Telephely:                                                               |                      |
| BC MDI üzem                                                              | •                    |
| Berendezések felvitele csoportosan: ₪<br>Megnevezés:                     | Telepholyek kezelése |
|                                                                          | ٠                    |
| Egyedi azonosító:                                                        |                      |
| Tenyleges tulajdonos:                                                    |                      |
|                                                                          | •                    |
| Tényleges tulajdonos adószáma:                                           |                      |
|                                                                          | ٠                    |
|                                                                          | Mentés               |
| 0                                                                        |                      |
|                                                                          | HU magyar (Magyarons |

3.ábra Berendezés adatainak felvitele

A berendezések csoportos felviteléhez jelölje ki a "Berendezések felvitele csoportosan" jelölőnégyzetet!

- 1. Ezt követően a szöveges részben található hivatkozásra kattintva töltse le a sablon fájlt (4. ábra). Fontos, hogy csak ezt a sablont használja csoportos berendezésfelvitelre!
- 2. Nyissa meg szerkesztésre a fájlt. Az 1. munkalapon a 2. sortól kezdve töltse fel a kívánt berendezésekkel a táblázatot, minden sor egy berendezésnek felel meg. A fejlécsor, és az esetleges további munkalapok nem kerülnek feldolgozásra. Fontos, hogy ne töröljön és ne adjon hozzá oszlopokat! Mobil hűtőkörök esetén az "Egyedi azonosító" oszlop, egyéb hűtőkörök esetén a "Rendszám" és "Alvázszám" oszlopok nem kerülnek feldolgozásra.
- 3. Mentse a fájlt, majd töltse fel a *"Fájl kiválasztása"* gomb használatával. Fontos, hogy a mentéskor ne változtassa meg a fájl formátumát (xls)!

| Alapadatok                                                                                                    | spilet hutokory                                                                                                    |
|----------------------------------------------------------------------------------------------------|----------------------------------------------------------------------------------------------------|
| Telephely:                                                                                                    |                                                                                                    |
|                                                                                                    |                                                                                                    |
|                                                                                                    | Telepholyeix kezeli                                                                                                    |
| Berendezések felvitele csoj                                                                                                    | portosan: 🗷                                                                                                    |
| 1. Töltse le az alábbi sabl                                                                                                    | ion fäjlt: berendezes_csoportos_feitoites.xis                                                                                                    |
| 2 Nvissa meg szerkeszti                                                                                                    | .itt letöltött fajit használja csoportos berendezés felvitelre!<br>ésre a fáit Az 1. munkalanon a 2. sortól kezdve töltse fel a kívánt berendezésekkel a táblázatot, minden sor egy berendezésnek felel meg                                                                                                    |
| z. wyssa meg szerkeszte                                                                                                    | zare a lap. Az 1. mulikalapon a z. sonor kezure lonse let a kiram berendezesekket a labilazator, militaen son egy berendezestek leter meg.                                                                                                    |
| A fejlécsor, és az ese                                                                                                    | tleges további munkalapok nem kerülnek feldolgozásra! Fontos, hogy ne töröljön és ne adjon hozzá oszlopokat!                                                                                                    |
| A fejlécsor, és az eset<br>Mobil hűtőkörök esetér                                                                                                    | tleges további munkalapok nem kerülnek feldolgozásra! Fontos, hogy ne töröljön és ne adjon hozzá oszlopokat!<br>n az "Egyedi azonosító" oszlop, egyéb hútőkörök esetén a "Rendszám" és "Alvászszám" oszlopok nem kerülnek feldolgozásra.                                                                                                    |
| A fejlécsor, és az eset<br>Mobil hűtőkörök esetér<br>3. Mentse a fájlt, majd tölt<br>Fontos bogy a menté                                                                              | tleges további munkalapok nem kerülnek teldolgozásral Fontos, hogy ne töröljön és ne adjon hozzá osolopokatí<br>na c Tgyndi azonslilő "oszbo, egyeb hűlőkörök esetén a "Rendszám" és "Akvászsám" oszlopok nem kerülnek feldolgozásra,<br>ador an ukhartesa men a fáll formáhamák felkil                                                                                                    |
| A fejlécsor, és az eset<br>Mobil hűtőkörök esetér<br>3. Mentse a fájlt, majd tölt<br>Fontos, hogy a menté<br>fájl feltöltése                                                          | tleges további munkalapok nem kerülnek feldolgozásra! Fontos, hogy ne töröjön és ne adjon hozzá osolopokat!<br>na «Egyedi azonáltő" osztop, egyeb hűdőkörök esetén a "Rendszám" és "Alvászszám" oszlopok nem kerülnek feldolgozásra.<br>tse fel az alábbi felületen.<br>skor ne változtassa meg a fáji formátumát (xls)!                                                                                                    |
| A fejlécsor, és az ese<br>Mobil hűtőkörök esetér<br>3. Mentse a fájit, majd tölt<br>Fontos, hogy a menté<br>Fáji feltöltése<br>Fáji kiválasztása Nincs fá                             | tleges további munkalapok nem kerülnek feldolgozásra! Fontos, hogy ne töröjön és ne adjon hozzá osolopokatť<br>na «Tgyodi azonsliť) «sztóp, egyéb hűdikörök esetén a "Rendszám" és "Avászszám" oszlopok nem kerülnek feldolgozásra.<br>be fel az alábbi felületen.<br>skor ne változtassa meg a fáji formátumát (xls)!<br>ji kiválasztva                                                                                                    |
| A fejlécsor, és az ese<br>Mobil hűtökörök esetér<br>3. Mentse a fájlt, majd töt<br>Fontos, hogy a menté<br>Fájl feltöltése<br>Fájl feltöltése                                         | tleges további munkalapok nem kerülnek feldolgozásra! Fontos, hogy ne töröjön és ne adjon hozzá osolopokatť<br>na «Tgyodi azonsliť) «sztóp, egyéb hűdikörök esetén a "Rendszám" és "Alvászszám" oszlopok nem kerülnek feldolgozásra.<br>tse fel az alábbi felületen.<br>skor ne változtassa meg a fáji formátumát (xls)!<br>Uj kiválasztva                                                                                                    |
| A fejlécsor, és az eset<br>Mobil hűtőkörök esetér<br>3. Mentse a fajlt, majd töl<br>Fontos, hogy a menté<br>fajl feltöltése<br>Fájl kiválasztása Nincs fá<br>A Mentés gombra kattinty | deges további munkalapok nem kerülnek feldolgozásra! Fontos, hogy ne töröljön és ne adjon hozzá osolopokatť<br>na "Egyredi azonoliš" oszbo, ogyeb höldörök esetén a "Rendszám" és "Alvászszám" oszlopok nem kerülnek feldolgozásra.<br>Iskor ne változtassa meg a faji formátumát (xls)!<br>Jy kiválasztva<br>ra még nem történik meg a berendezések felvitele! Az Adatbázis először elenőczi a feltöltött faji helyességét, és mulat egy előnézetet, hogy |

4.ábra Csoportos berendezésregisztrációs sablon fájl használata

A Mentés gombra kattintva még nem történik meg a berendezések felvitele! A Klímagáz adatbázis előbb ellenőrzi a feltöltött fájl helyességét, majd megjeleníti a rögzítendő adatok előnézetét (5. ábra). Ennek jóváhagyása után történik meg a berendezések tényleges felvitele. Ezt követően válnak láthatóvá a saját berendezések menüpont berendezéslistájában az újonnan regisztrált eszközök.

| rendezés adat                                              | ai (Telepített hűtőkör)                                                                             |                      |                                                     |
|------------------------------------------------------------|----------------------------------------------------------------------------------------------------|----------------------|-----------------------------------------------------|
| elephely:                                                  |                                                                                                    |                      |                                                     |
| : <b></b>                                                  |                                                                                                    |                      |                                                     |
|                                                            |                                                                                                    |                      |                                                     |
|                                                            |                                                                                                    |                      | Telephelyek kezelés                                 |
| z alábbi berendezé<br>legnevezés                           | ések fognak felvitelre kerülni:<br>Egyedi azonosító                                                 | Tényleges tulajdonos | Telephelyek kezelés<br>Tényleges tulajdonos adószám |
| alábbi berendezé<br>Ignevezés<br>ma 1                      | èsek fognak felvitelre kerülni:<br>Egyedi azonositó<br>11111111                                     | Tényleges tulajdonos | Ténghelyek kozdé<br>Tényleges tulajdonos adószám    |
| alábbi berendezé<br>egnevezés<br>ima 1<br>A berendezések 1 | esek fognak felviteire kerülni:<br>Egyedi azonositó<br>11111111<br>felvitele még nem történt meg! A | Tényleges tulajdonos | Tényleges tulajdonos adószám                        |

#### 2. Csoportos címkenyomtatás

A *"Saját berendezések"* menüpontban jelölje ki a jelölőnégyzetek használatával, hogy mely berendezések címkenyomtatását kívánja elvégezni, majd kattintson a zöld *"Címkenyomtatás"* gombra (6. ábra). Ezek után megjelenik a nyomtatni kívánt címkéket tartalmazó dokumentum a webes böngésző program egy új lapján, nyomtatható formátumban.

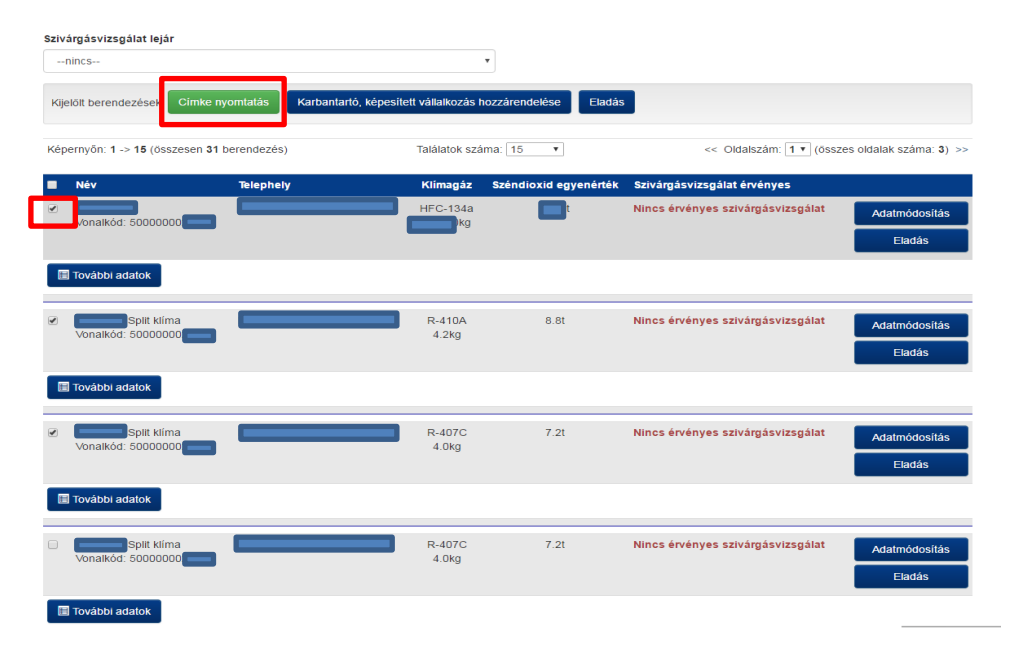

6.ábra Berendezésmegjelölés és "Címkenyomtatás" gomb

#### 3. Karbantartó, képesített vállalkozás csoportos hozzárendelése

A "*Saját berendezések*" menüpontban jelölje ki a jelölőnégyzetek használatával, hogy mely berendezésekhez kívánja hozzárendelni az adott képesített vállalkozást, majd kattintson a kék "*Karbantartó, képesített vállalkozás hozzárendelése*" gombra (7. ábra).

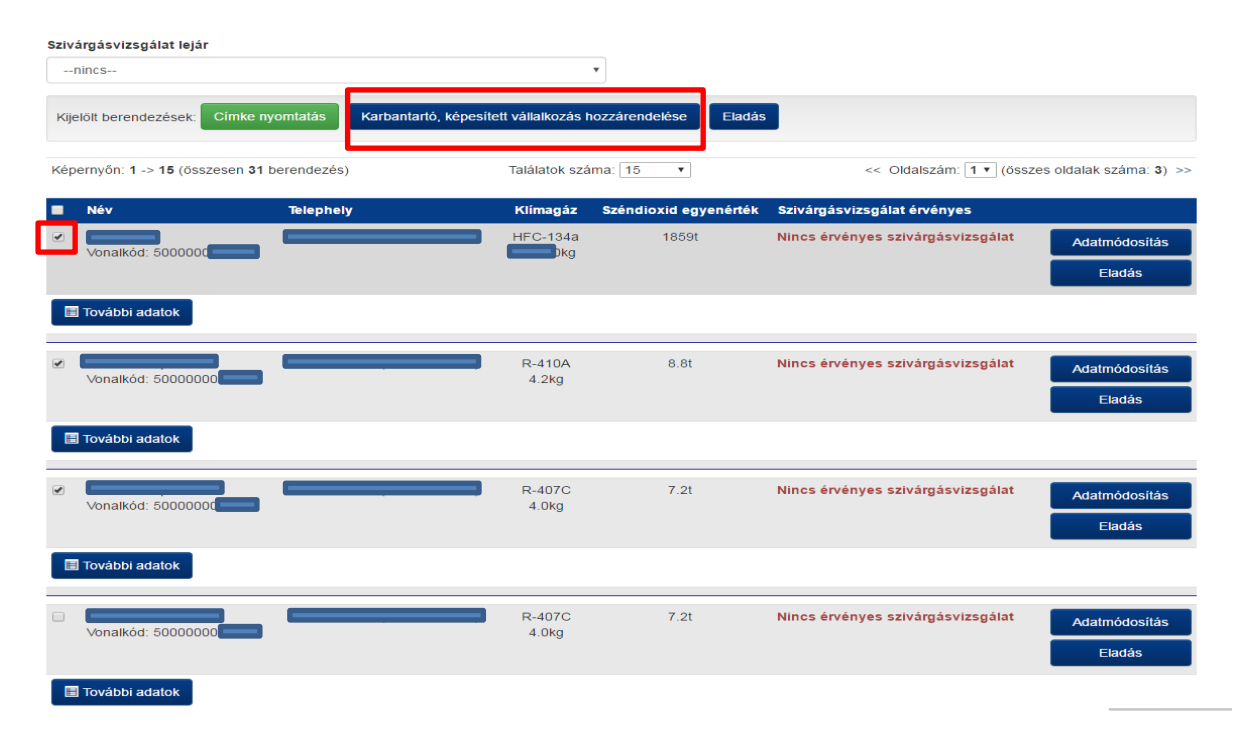

7. ábra Berendezésmegjelölés és a "Karbantartó, képesített vállalkozás hozzárendelése" gomb

A felugró űrlapon a "*Megbízott vállakozás(ok)*" mezőben **egy vagy egyszerre több** képesített vállakozást is hozzárendelhet a kiválasztott berendezéscsoporthoz. A képesített vállakozás(ok) kiválasztásához elegendő a név vagy adószám első karaktereit begépelni, majd a legördülő listából tudja kiválasztani a kívánt céget.

A "*Lejárat" mezőben* lehetőség van beállítani a megbízás lejárati dátumát (pl.: mobil alkalmazások esetén).

A *jelölőnégyzetek* segítségével beállíthatja, hogy mely jegyzőkönyvezési funkciókkal kívánja a vállakozás(oka)t megbízni.

A "Mentés" gomra kattintva véglegesíti a hozzárendelést (8. ábra).

| nincs                                   | Karbantartó, képesített vállal    | kozás hozzárendelé:      | se ×                 |                  |                        |
|-----------------------------------------|-----------------------------------|--------------------------|----------------------|------------------|------------------------|
| nincs                                   | Megbízott vállalkozás(ok):        |                          | ]                    |                  |                        |
| Kijelölt berendezések: Címke nyomtatá   | Lejárat: (ha nincs megadva, vissz | avonásig)                |                      |                  |                        |
| Képernyőn: 1 -> 15 (összesen 31 berende | <b>3</b>                          |                          |                      | szám: 🚺 ▼ (össze | s oldalak száma: 3) >> |
| Név Telej                               | Szivárgásvizsgálati jegyzőköny    | v                        |                      | vényes           |                        |
| Vonalkód: 500000                        | 🗆 Klímagáz betöltés jegyzőkönyv   | ,                        |                      | rgásvizsgálat    | Adatmódosítás          |
|                                         | 🗏 Klímagáz lefejtés jegyzőkönyv   |                          |                      |                  | Eladás                 |
| I További adatok                        | 🗏 Kalorikus rendszer megbontása   | ával járó munkavégzés j  | egyzőkönyv           |                  |                        |
|                                         | Automatikus szivárgásészlelő r    | endszer vizsgálati jegyz | zőkönyv              |                  |                        |
| ✓ vonalkód: 50000000                    |                                   |                          |                      | rgásvizsgálat    | Adatmódosítás          |
| _                                       |                                   |                          | Mégse Mentés         |                  | Eladás                 |
| ■ További adatok                        |                                   |                          |                      |                  |                        |
| Vonalkód: 50000000                      | R-4070                            | C 7.2t                   | Nincs érvényes sziv: | árgásvizsgálat   | Adatmódosítás          |
|                                         | 4.0ng                             |                          |                      |                  | Eladás                 |
| További adatok                          |                                   |                          |                      |                  |                        |
|                                         | R-4070                            | C 7.2t                   | Nincs érvényes sziv: | árgásvizsgálat   | Adatmódosítás          |
| Vonaikod. 5000000                       | 4.0Kg                             |                          |                      |                  | Eladás                 |
| 🔳 További adatok                        |                                   |                          |                      |                  |                        |

8.ábra Űrlap a képesített vállalkozások és jegyzőkönyvezési funkciók berendezéshez rendelésére

#### 4. Csoportos eladás / átadás

A "*Saját berendezések"* menüpontban jelölje ki a jelölőnégyzetek használatával az ugyanazon vevő részére eladni kívánt berendezéseket, majd kattintson a kék *"Eladás"* gombra (9. ábra).

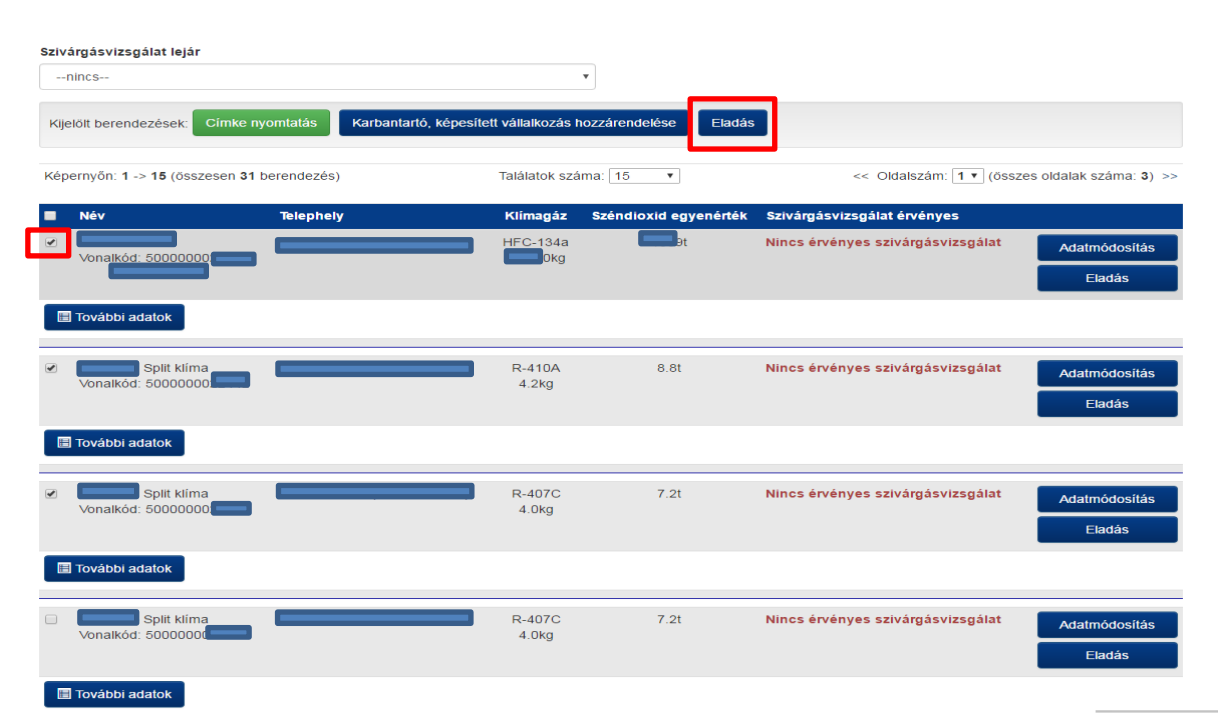

9.ábra Eladni kívánt berendezések kiválasztása és az "Eladás" gomb

A berendezés tulajdonosa / üzemeltetője az "*Eladás"* gombra kattintást követően a felugró űrlapon (10. ábra) kiválaszthatja az új tulajdonost a Klímagáz adatbázisban már regisztrált vállakozások közül, vagy ha még nem regisztrált az új tulajdonos, megadhatja annak adatait. A "*Mentés"* gombra kattintással fejeződik be a a berendezések eladása / átadása, melyről az új tulajdonos értesül a saját felületén (amennyiben már regisztrált a Klímagáz adatbázisba).

| Karbantartó, képesített vállalkozás        | Berendezés eladása                                                                                                    | ×                                                  |                                |                         |
|--------------------------------------------|----------------------------------------------------------------------------------------------------|----------------------------------------------------|--------------------------------|-------------------------|
| nincs<br>Szivárgásvizsgálat lejár<br>nincs | Az új tulajdonos megadásához keresen az adatbázisban lé<br>Amenyiben nem találja a keresett felhasználót adja meg a<br>Keresés: | évő felhasználók között.<br>nevét és az adószámát. |                                | •                       |
| Kijelölt berendezések: Cimke nyomtatá      | Név vagy adószám (minimum 3 karakter)<br>vagy                                                                                   |                                                    |                                |                         |
| Képernyőn: 1 -> 15 (összesen 31 berende    | Uj tulajdonos adoszama:                                                                                                    | *                                                  | szám: <mark>1 ▼</mark> (össze: | s oldalak száma: 3) >>  |
| 🔲 Név Telep                                | Új tulajdonos neve:                                                                                                    |                                                    | vényes                         |                         |
| BC N<br>Vonalkód: 50000000                 |                                                                                                    | *                                                  | rgásvizsgálat                  | Adatmódosítás           |
|                                            | Eladás dátuma:                                                                                                    |                                                    |                                | Eladás                  |
| További adatok                             | <b>3</b>                                                                                                    | *                                                  |                                |                         |
| Split klima BC N<br>Vonalkód: 5000000      |                                                                                                    | Mégse Mentés                                       | rgásvizsgálat                  | Adatmódosítás<br>Eladás |
| További adatok                             |                                                                                                    |                                                    |                                |                         |
| Split klíma BC M<br>Vonalkód: 500000002    | IDI üzem (Kazincbarcika) R-407C 7.2t<br>4.0kg                                                                                   | Nincs érvényes szi                                 | várgásvizsgálat                | Adatmódosítás<br>Eladás |
| További adatok                             |                                                                                                    |                                                    |                                |                         |
| Vonaikód: 5000000(                         | R-407C 7.2t<br>4.0kg                                                                                                    | Nincs érvényes szi                                 | várgásvizsgálat                | Adatmódosítás<br>Eladás |

**10.ábra** Űrlap az új tulajdonos megjelöléséhez, a berendezés - annak összes eddigi jegyzőkönyvével együtt - Klímagáz adatbázison belüli átadása céljából

A korábban eladás alattinak jelölt berendezésekhez kapcsolódóan lehetőség van az eladás alatti státusz visszavonására, az *"Eladás visszavonása"* gombra kattintással (11. ábra), azonban ez a művelet csoportosan nem, csak berendezésenként (egyesével) tehető meg.

| épernyőn: 1 -> 15 (össze | esen 31 berendezés) | Találatok sz    | áma: 15 🔹             | << Oldalszám: 1 • (ös             | szes oldalak száma: 3)  |
|--------------------------|---------------------|-----------------|-----------------------|-----------------------------------|-------------------------|
| Név                      | Telephely           | Klímagáz        | Széndioxid egyenérték | Szivárgásvizsgálat érvényes       |                         |
| Vonalkód: 500000         | 002                 | HFC-134a        | <b></b> :             | Nincs érvényes szivárgásvizsgálat | Adatmódosítás<br>Eladás |
| További adatok           |                     |                 |                       |                                   |                         |
| Vonalkód: 500000         | na t                | R-410A<br>4.2kg | 8.8t                  | Nincs érvényes szivárgásvizsgálat | Eladás visszavonása     |
|                          |                     | R-407C          | 7.21                  | Nincs érvényes szivárgásvizsgálat |                         |
| Vonalkód: 500000         |                     | 4.0kg           |                       | ······                            | Eladas visszavonasa     |
| Vonalkód: 500000         |                     | R-407C<br>4.0kg | 7.2t                  | Nincs érvényes szivárgásvizsgálat | Adatmódosítás           |

11. ábra "Eladás visszavonása"

#### 5. Csoportos vétel / átvétel

Ha a Klímagáz adatbázisban regisztrált berendezés(eke)t annak tulajdonosa, üzemeltetője új tulajdonosnak kívánja át- vagy eladni, akkor azt az előzőekben leírtak szerint teheti meg. Az újként megjelölt tulajdonos értesítést kap az átadási/eladási szándékról a Klímagáz adatbázis *"Berendezések"* menüpontjában.

Az átadni / eladni kívánt berendezések listázhatók a narancsszínű "Listáz" gombra kattintással (12. ábra).

| Ø VEZÉRLŐPULT                                         | BERENDEZÉSEK                     |                             |                           |                          |                                | <b>A</b>      |                      | · C• |
|-------------------------------------------------------|----------------------------------|-----------------------------|---------------------------|--------------------------|--------------------------------|---------------|----------------------|------|
| Ügyfél:<br>Regisztráció típusa:<br><b>Vállalkozás</b> |                                  | F-gáz ügyfé<br>Bejelentkeze | lazonosító:<br>ési email: |                          |                                |               | C+ Kijelentkezés     |      |
| Saját Berendezések                                    | Szerződött berendezések Telep    | helyek / Tárolási helyek    |                           |                          |                                |               |                      |      |
| Saját beren                                           | dezések (Üzer                    | mben lévő                   | )                         |                          |                                |               |                      |      |
| Berendezés felvitele -                                | Útmutató berendezés felviteléhez | Üzemenkívül helyeze         | tt berendezés             | sek Berend               | ezések Excel letőltés          | Jegyzőkönyv   | ek Excel letöltés    |      |
| Vonalkód                                              |                                  |                             | Telephely                 |                          |                                |               |                      |      |
| Karbantartó, képesített vál                           | lalkozás                         | <b>•</b>                    | nincs<br>Állapot<br>Mind  |                          |                                |               |                      | •    |
| Szivárgásvizsgálat lejár                              |                                  | •                           |                           |                          |                                |               |                      |      |
| Kijelölt berendezések: Cit                            | mke nyomtatås Karbantartó, ké    | pesített vállalkozás hozzá  | årendelése                | Eladás                   |                                |               |                      |      |
| Képernyőn: 1 -> 15 (összese                           | en 95 berendezés)                | Találatok száma:            | 15 🔻                      |                          | << Oldalszám                   | i 1 v (összes | oldalak száma: 7)    | >>   |
| 🔲 Név                                                 | Telephely                        | ,                           | Klimagáz                  | Széndioxid<br>egyenérték | Szivárgásvizsgálat<br>érvényes |               |                      |      |
|                                                       |                                  |                             | R-407C                    | Ot                       | nem szükséges                  |               | Adatmód <u>a (()</u> |      |

12. ábra Átvételre váró berendezések listázási lehetősége

Az átadni / eladni kívánt berendezések a listázást követően, csoportosan vagy egyesével is átvehetők a Klímagáz adatbázisban (13. ábra).

| << Vissza a saját berende                                                              | zésekhez                                     |                          |                      |                                   |                       |
|----------------------------------------------------------------------------------------|----------------------------------------------|--------------------------|----------------------|-----------------------------------|-----------------------|
| /onalkód                                                                               |                                              |                          | Telephely            |                                   |                       |
| onakou                                                                                 |                                              |                          | nincs                |                                   |                       |
| Karbantartó, képesített v                                                              | állalkozás                                   |                          | Állapot              |                                   |                       |
| nincs                                                                                  |                                              | •                        | Mind                 |                                   |                       |
| Szivárgásvizsgálat lejár                                                               |                                              |                          |                      |                                   |                       |
| nincs                                                                                  |                                              | •                        |                      |                                   |                       |
| Kijelölt berendezések:                                                                 | Álvétel (egyszerűsített)<br>en 2 berendezés) | Találatok                | száma: 15 🔻          | Oldalszám: 1 (ös                  | szes oldalak száma    |
| Név                                                                                    | Telephely                                    | Klimagáz S               | zéndioxid egyenérték | Szivárgásvizsgálat érvényes       |                       |
|                                                                                        |                                              | R-410A                   | 8.8t                 | Nincs érvényes szivárgásvizsgálat | <ul> <li>×</li> </ul> |
| Vonalkód: 500000                                                                       | 002                                          | 4.2kg                    |                      |                                   |                       |
| Vonalkód: 500000                                                                       | 001                                          | 4.2kg                    |                      |                                   |                       |
| <ul> <li>Vonalkód: 500000</li> <li>További adatok</li> <li>Vonalkód: 500000</li> </ul> |                                              | 4.2kg<br>R-407C<br>4.0kg | 7.2t                 | Nincs érvényes szivárgásvizsgálat | X                     |

13.ábra Berendezések csoportos vagy egyedi átvétele

- 1. Amennyiben az új tulajdonos / üzemeltető **egyesével** szándékozik átvenni a berendezéseket, akkor a zöld pipa gombra kattintással tudja ezt megtenni.
- 2. Amennyiben az új tulajdonos / üzemeltető a berendezéseket **csoportosan** szándékozik átvenni, akkor meg kell jelölni az átvenni kívánt berendezéseket a jelölőnégyzetek segítségével, majd a kék színű "*Átvétel (egyszerűsített)*" gombra kattintással tudja ezt megtenni.

Csoportos átvétel választásakor a felugró ablakban szükséges kiválasztani a már korábban rögzített telephelyek közül azt, ahol a berendezéseket üzemeltetik (14. ábra). Ha a korábbiakban még nem rögzítette ezt a telephelyet, akkor a *"Telephelyek kezelése"* gombra kattintással van erre lehetősége.

Ugyanebben a felugró ablakban változtathatók meg a tényleges tulajdonosi adatok is, az új tulajdonos adószámának <u>és</u> nevének megadásával. Amennyiben nem adnak meg új tulajdonosi adatokat, akkor az előző tulajdonos által kitöltött tényleges tulajdonosi adatok változatlanul megmaradnak a berendezés alapadatai között.

| O VEZÉRLŐPULT 🗘 BEREP                                                                                                    | Berendezés átvétele (egyszerűsít                   | ett)                                   | ×                                   |                              |
|----------------------------------------------------------------------------------------------------|----------------------------------------------------|----------------------------------------|-------------------------------------|------------------------------|
| Ogyle:<br>Regesztéció Itpusa:<br>Vallakozás<br>Saját Merendezőkek Szerződöli ber<br>Átadás alatt lévő                           | Telephety: Tényleges tuligidonos adatok megváltozt | latāsa: 📾                              | •<br>Tekymelyne kerechine<br>fégano | Or Apparenting data          |
| ser Alexan e saaf berendeziesetteg<br>braitkód<br>antantartó, képesített váltalkozás<br>otes<br>atvárgisvízsgálat tejár<br>otes | •                                                  | Telephely<br>nine b<br>Állapot<br>Mind |                                     |                              |
| Kijelült berendezések: Átvétel (egyszorűs                                                                                       | (tett)                                             |                                        |                                     |                              |
| Nov Tol                                                                                                    | nahely Kilmanáz                                    | Szándiovid envenárták                  | Szbrárnássizenálat árványes         | in 1 (osszes oldalak szama:  |
| Vonalkód: 5000000                                                                                                    | R-410A<br>4.2kg                                    | 8.61                                   | Nincs érvényes szívárgásvizsgá      | nat 🔽 💌                      |
| Vonalitéd: S000000                                                                                                    | R-4070<br>-4.0kg                                   | 7.21                                   | Nincs érvényes sztvárgásvízsgá      | int 🔽 🗶                      |
| Képernyőn: 1 -> 2 (összesen 2 berendezés                                                                                        | ) Találatok                                        | száma: (15                             | Oldalsz                             | ám: 1 (összes oldalak száma: |

**14.ábra** Felugró ablak telephelyválasztás és tulajdonosi adatok megadásához, berendezések átvételekor

## II. Képesített (karbantartó, szerelő) vállalkozások számára elérhető funkciók

A Képesített (karbantartó, szerelő) vállalkozások számára a "Szerződött berendezések" menüpontban érhetők el csoportos műveletekhez tartozó funkciók:

| Saját Berendezések    | Szerződött berendezések   | Berendezés jegyzőkönyvek           | Telephelyek / Tárolási helyek | Előtöltött berendezések               |
|-----------------------|---------------------------|------------------------------------|-------------------------------|---------------------------------------|
| Vállalkozásnak eladot | t előtöltött berendezések | Előtöltött berendezések Telepítési | Tanúsítvány F-ÜHG raktár      | Vállalkozásnak eladott gázmennyiségek |

#### Szerződött berendezések (Hűtőkörök)

| Berendezések Excel letöltés                                               |                          |
|---------------------------------------------------------------------------|--------------------------|
| /onalkód                                                                  | Telephely                |
|                                                                           | -nincs                   |
| Ĩpus                                                                      |                          |
| nincs                                                                     |                          |
| llvázszám                                                                 | Rendszám                 |
|                                                                           |                          |
| luajdonos                                                                 | Állapot                  |
| nincs                                                                     | Mind                     |
| CO2 egyenérték (t)                                                        | Szivárgásvizsgálat lejár |
|                                                                           | -nincs                   |
| Kijelölt berendezések: Címke nyomtatás Megbízások elfogadása Alvállalkozó | hozzárendelése           |

15. ábra Csoportos műveletek elvégzéséhez a "Berendezések / Szerződött berendezések" menüpont elérése

#### 6. Csoportos címkenyomtatás

Jelölje ki a jelölőnégyzetek használatával, hogy mely berendezések címkenyomtatását kívánja elvégezni, majd kattintson a zöld "*Címkenyomtatás"* gombra. Ezek után megjelenik a nyomtatni kívánt címkéket tartalmazó dokumentum a webes böngésző program egy új lapján, nyomtatható formátumban.

#### 7. Megbízások csoportos elfogadása

Amennyiben a berendezések tulajdonosa több berendezés kezelésével bízta meg, csoportosan is elfogadhatja a megbízásokat.

Jelölje ki a jelölőnégyzetek használatával, hogy mely berendezésekhez tartozó megbízásokat kívánja elfogadni, majd kattintson a kék "*Megbízások elfogadása*" gombra. A felugró ablakban (16. ábra) az "*Elfogad*" gombnál véglegesítheti a műveletet.

|                                                                     | Megbízás elfogadása               |                    |                               | ×               |                         |
|---------------------------------------------------------------------|-----------------------------------|--------------------|-------------------------------|-----------------|-------------------------|
| Típus                                                               | Bistosop olfogodia a maghízást?   |                    |                               |                 |                         |
| Alvázszám                                                           |                                   |                    |                               |                 |                         |
| Tulsidanaa                                                          |                                   |                    | Mégse                         |                 |                         |
| nincs                                                               |                                   | Mind               |                               | _               |                         |
| CO2 egyenérték (t)                                                  |                                   | Szivárgásvizsg     | jálat lejár                   |                 |                         |
|                                                                     |                                   | nincs              |                               |                 |                         |
| Kijelölt berendezések: Címke nyomtatás                              | Megbízások elfogadása Alvállalko  | ozó hozzárendelése |                               |                 |                         |
| Képernyőn: 1 -> 3 (összesen 3 berendezés                            | a) Találato                       | ok száma: 15 🗸     |                               | Oldalszám: 1 (ö | sszes oldalak száma: 1) |
| Név Telephely                                                       | Tulajdonos                        | Klímagáz           | Széndioxid Sziv<br>egyenérték | árgásvizsgálat  | Szerkesztés             |
| ✓ Berendezés 2<br>Vonalkód:<br>500000075705 Telephely 1<br>kerület) | (Budapest, I. Teszttulajdonos Kft |                    | műszaki adatok ninc           | senek felvéve   |                         |
| További adatok                                                      |                                   |                    |                               |                 |                         |

16. ábra Felugró ablak "Megbízások elfogadása" esetén

#### 8. Alvállakozók csoportos hozzárendelése

Jelölje ki a jelölőnégyzetek használatával, hogy mely berendezésekhez kívánja hozzárendelni az adott képesített vállalkozást alvállalkozóként, majd kattintson a kék "*Alvállalkozó hozzárendelése*" gombra.

A felugró űrlapon (17. ábra) a "*Megbízott vállakozás(ok)*" mezőben **egy vagy egyszerre több** képesített vállakozást is hozzárendelhet a kiválasztott berendezéscsoporthoz. A képesített vállakozás(ok) kiválasztásához elegendő a név vagy adószám első karaktereit begépelni, majd a legördülő listából tudja kiválasztani a kívánt céget.

A "*Lejárat" mezőben* be lehet állítani a megbízás lejárati dátumát (pl.: mobil alkalmazások esetén).

A *jelölőnégyzetek* segítségével beállíthatja, hogy mely jegyzőkönyvezési funkciókkal kívánja a vállakozás(oka)t megbízni.

A "Mentés" gomra kattintva véglegesítheti a hozzárendelést.

|                                                                   | Üzembentartó hozzárendelése ×                                   |                                        |
|-------------------------------------------------------------------|-----------------------------------------------------------------|----------------------------------------|
| Tipus<br>nincs                                                    | Megbízott vállalkozás(ok):                                      |                                        |
| Alvázszám                                                         | Lejárat: (ha nincs megadva, visszavonásig)                      |                                        |
| Tulajdonos                                                        | <b>B</b>                                                        |                                        |
| nincs                                                             | □ Szivárgásvizsgálati jegyzőkönyv                               |                                        |
| CO2 egyenérték (t)                                                | ☐ Klimagáz betöltés jegyzőkönyv                                 |                                        |
|                                                                   | ☐ Klimagáz lefejtés jegyzőkönyv                                 |                                        |
| Kijelölt berendezések: Címke nyomtatá                             | ☐ Kalorikus rendszer megbontásával járó munkavégzés jegyzőkönyv |                                        |
|                                                                   | □ Automatikus szivárgásészlelő rendszer vizsgálati jegyzőkönyv  |                                        |
| Képernyőn: 1 -> 3 (összesen 3 berendezé                           |                                                                 | Oldalszám: 1 (összes oldalak száma: 1) |
| Név Telephely                                                     | Mégse Mentés                                                    | svizsgálat Szerkesztés                 |
| ☑ Berendezés 2<br>Vonalkód:<br>500000075705 Telephely<br>kerület) | I (Budapest, I. Teszttulajdonos Kft műszaki adatok nincsen      | ek felvéve                             |
| További adatok                                                    |                                                                 |                                        |

17. ábra Felugró ablak "Alvállalkozó hozzárendelése" esetén